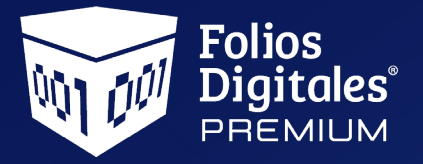

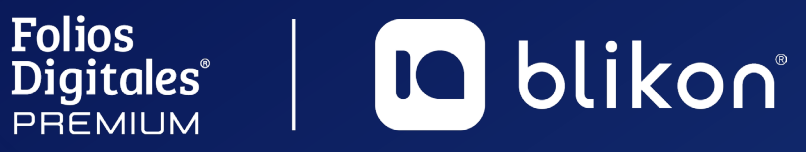

## Manual de **Requisitos SAT**

Obtén todos los elementos para comenzar con Facturación Electrónica

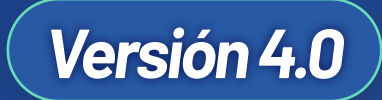

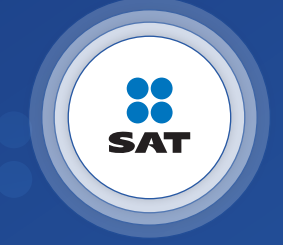

portalfoliosdigitales.blikon.com 🥋

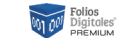

Folios Digitales' | I blikon'

# Índice

| 1 — Facturación Electrónica                                                                                                    | 3                        |
|----------------------------------------------------------------------------------------------------|--------------------------|
| 1.1 – Requisitos SAT                                                                                                    | 3                        |
| 2 – CERTIFICA                                                                                                    | 4                        |
| 2.1 – Funciones                                                                                                    | 5                        |
| 2.2 <b>– Descarga del Software</b><br>2.2.1 Descarga de Java                                                                                                    | 6<br>8                   |
| <ul> <li>2.3 – Usar CERTIFICA</li> <li>2.3.1 Requerimiento de Generación de Firma Electrónica</li> <li>2.3.2 Requerimiento de Renovación de Firma Electrónica</li> <li>2.3.3 Solicitud de Certificado de Sello Digital (CSD)</li> <li>2.3.4 Solicitud de Requerimiento de Renovación de Persona Moral con Representante Legal</li> </ul> | 9<br>9<br>14<br>17<br>20 |
| 3 – CertiSAT                                                                                                    | 23                       |
| 3.1 – Acceso al programa                                                                                                    | 24                       |

#### Folios Digitales' | I blikon'

## 1 — Facturación Electrónica

## **1.1 - Requisitos SAT**

Para poder trabajar inmediatamente con nuestro sistema de facturación, debes asegurarte de que cumples con estos requisitos:

#### 1 Tener tu e-Firma (Antes FIEL)

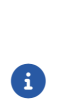

La **e-Firma** es la Firma Electrónica, y la necesitarás para casi todos los movimientos a realizar, por ello es el primer requisito a cumplir. Se obtiene utilizando la herramienta **CERTIFICA, en SATID desde** <u>https://satid.sat.gob.mx/</u> (cuando sea renovación de e-Firma) y presentándose en las oficinas del SAT con previa CITA y la documentación solicitada.

#### **2** Tener tu CERTIFICADO de Sello Digital

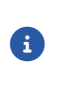

El certificado es un archivo que se usa para "sellar" cada documento que emitas y validar su autenticidad. Se obtiene a través de la aplicación **CERTIFICA** y a través del sitio de internet conocido como **CertiSAT** se manda la solicitud del sello.

En caso de no contar con dichos requisitos, a continuación se proporcionará una guía para el manejo de estas herramientas mencionadas **CERTIFICA** y **CertiSAT**, con las que podrás generar la documentación requerida para comenzar a usar el sistema de facturación Folios Digitales<sup>®</sup>.

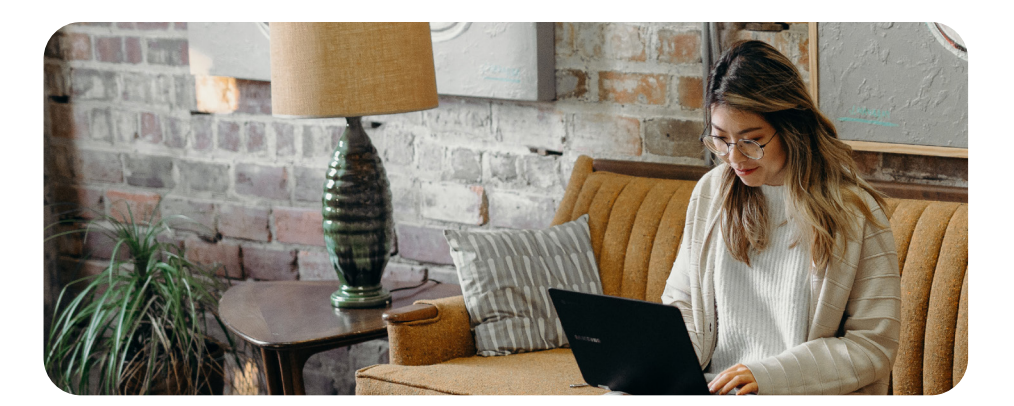

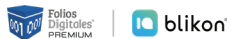

## 2 - CERTIFICA

*Genera y descarga tus archivos para realizar la solicitud de Certificado de Sello Digital* 

**CERTIFICA** es un software para generar o renovar su Certificado de e-Firma o su Certificados de Sello Digital (CSD) para emitir facturas electrónicas; ya que se instala en tu computadora y se utiliza para que el contribuyente (persona moral o persona física) pueda generar tanto el archivo de requerimiento, como su clave privada (la cual deberá resguardarse en un lugar seguro).

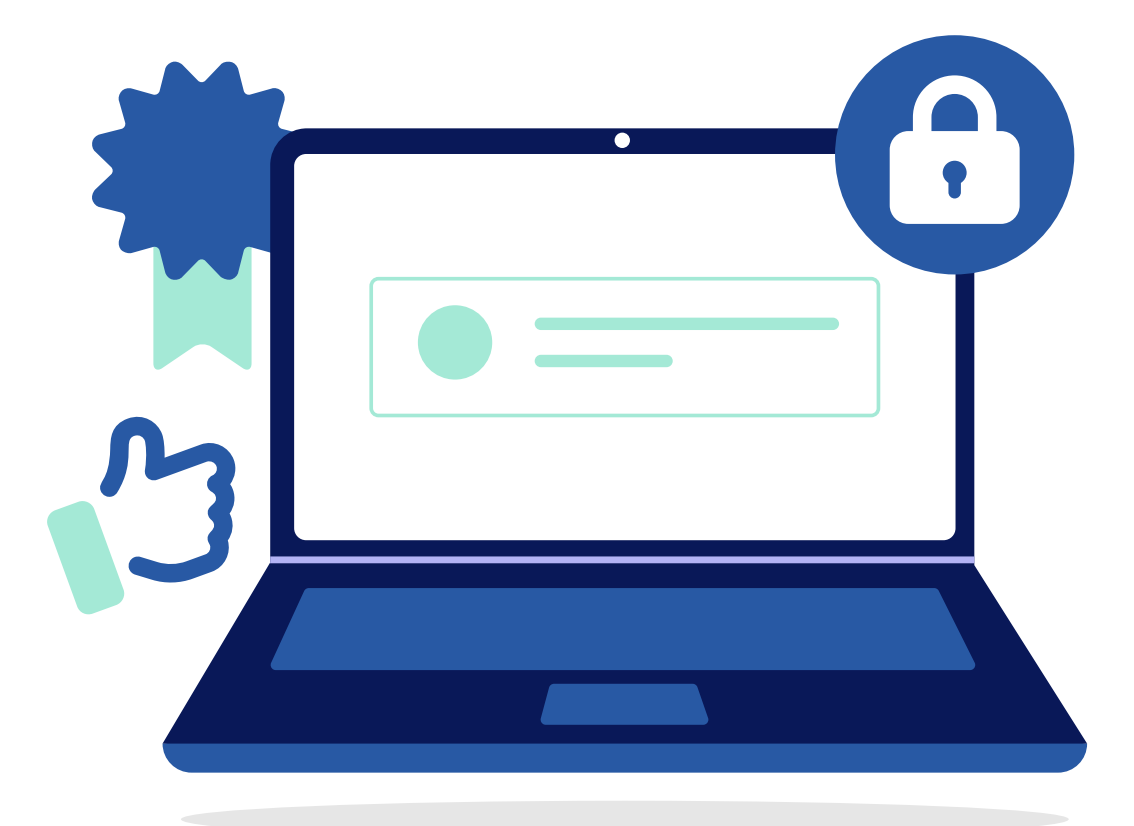

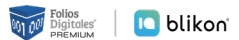

### 2.1 – Funciones

El sistema CERTIFICA se usa para realizar las siguientes acciones:

#### **1** Requerimiento de Generación de Firma Electrónica

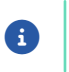

Generación del Requerimiento para solicitar el Certificado de Firma Electrónica. Obtendrá archivo .REQ

#### 2 Requerimiento de Renovación de Firma Electrónica

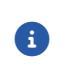

El servicio de Renovación estará disponible en línea a través de la aplicación pero se requiere tener la Firma Electrónica anterior. Obtendrá archivo .REQ

#### **3** Solicitud de Certificado de Sello Digital (CSD)

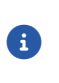

Generación del Requerimiento para solicitar Certificados de Sellos Digitales esto es lo que se requiere para facturar en nuestra plataforma de facturación. Obtendrá archivo .SDG

#### 4 Solicitud de Requerimiento de Renovación de Persona Moral con Representante Legal

Generación de renovación de sello para personas morales, se requiere el Sello caduco y la E-Firma vigente del representante legal. Obtendrá archivo .REQ

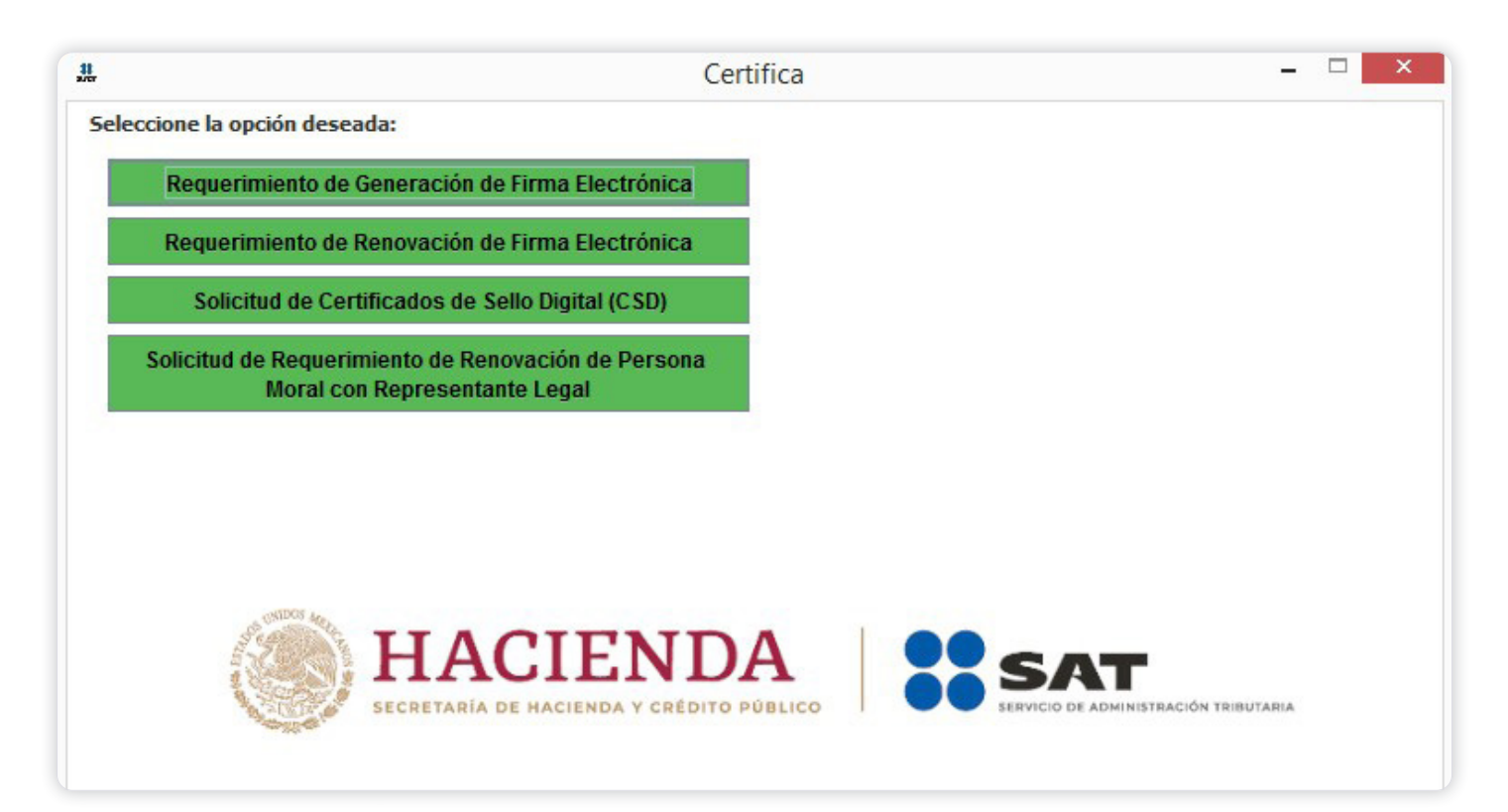

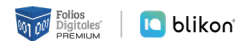

### 2.2 - Descarga del Software

(1) Ingrese al portal del SAT: <u>www.sat.gob.mx</u>. Dé clic en "Otros Trámites y Servicios" y seguida despliegue las opciones de "Identificación y firmado electrónico" y seleccione "Genera y descarga tus archivos para generar o renovar tu E-Firma o generar la solicitud de Certificado de Sellos Digitales a través de la aplicación Certifica".

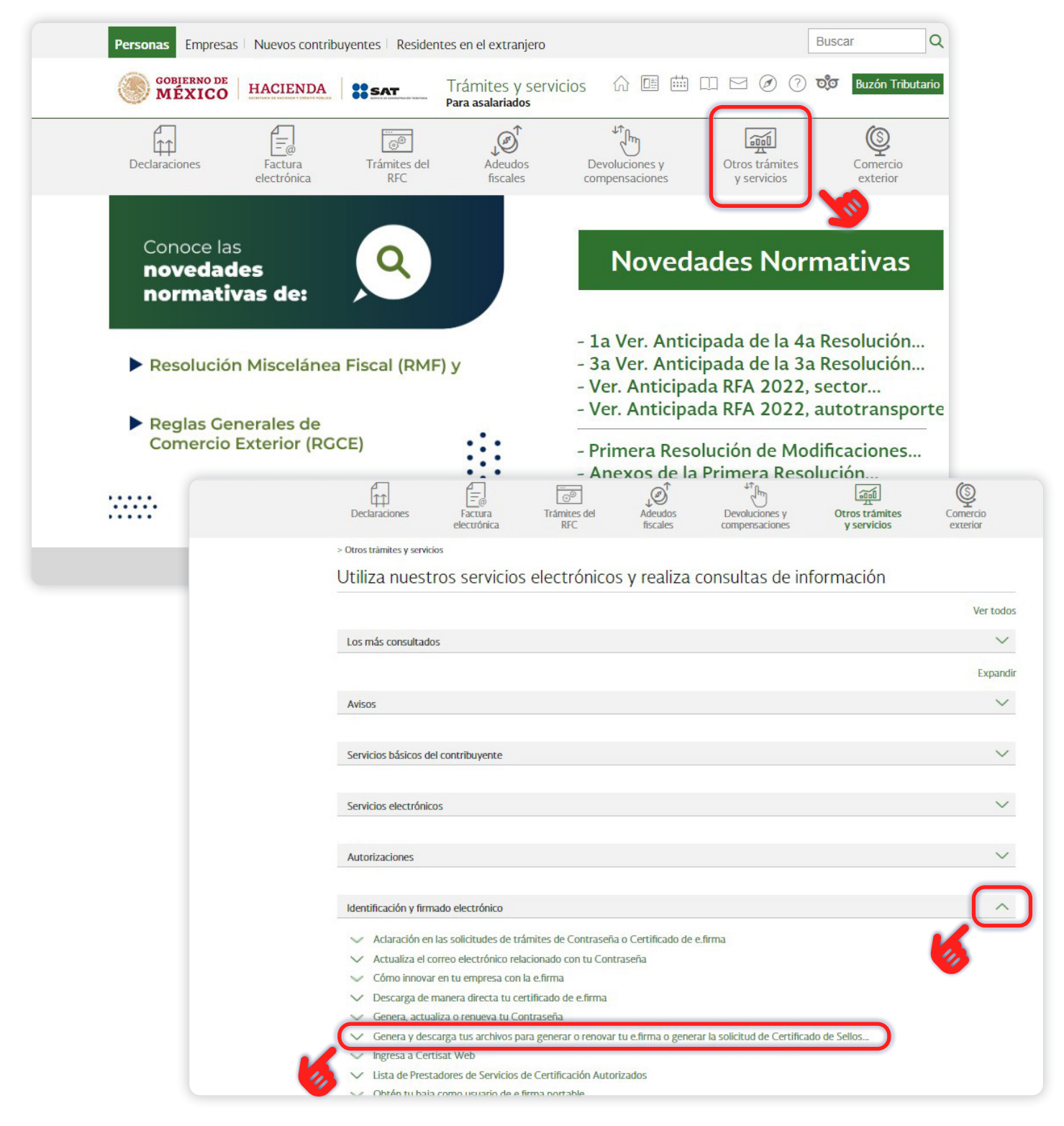

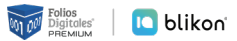

(2) En la pantalla que se muestre en la parte inferior seleccione "INICIAR DESCARGA".

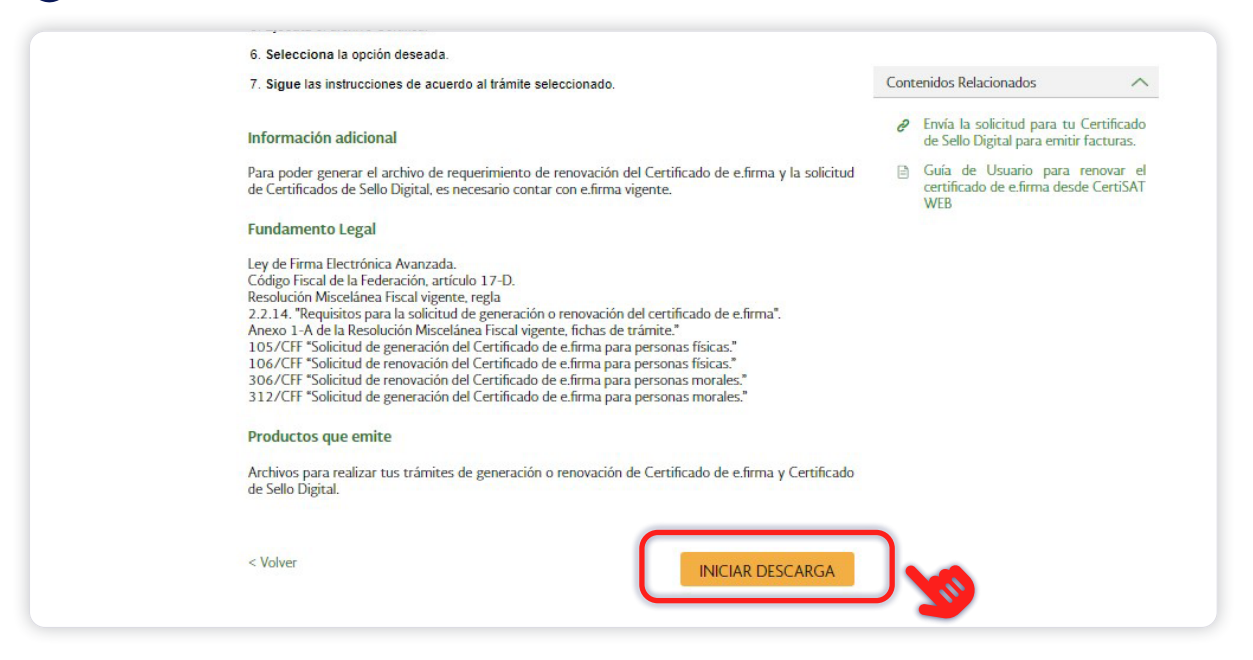

3 Ahora en la pantalla que se muestra puede iniciar la descarga de la aplicación de acuerdo al equipo de cómputo que tenga en uso. Si no sabe cuál es sugerimos iniciar la instalación con 32 bits en la parte inferior se muestra la descarga que realiza y al finalizar esta descarga de clic para ejecutar la instalación.

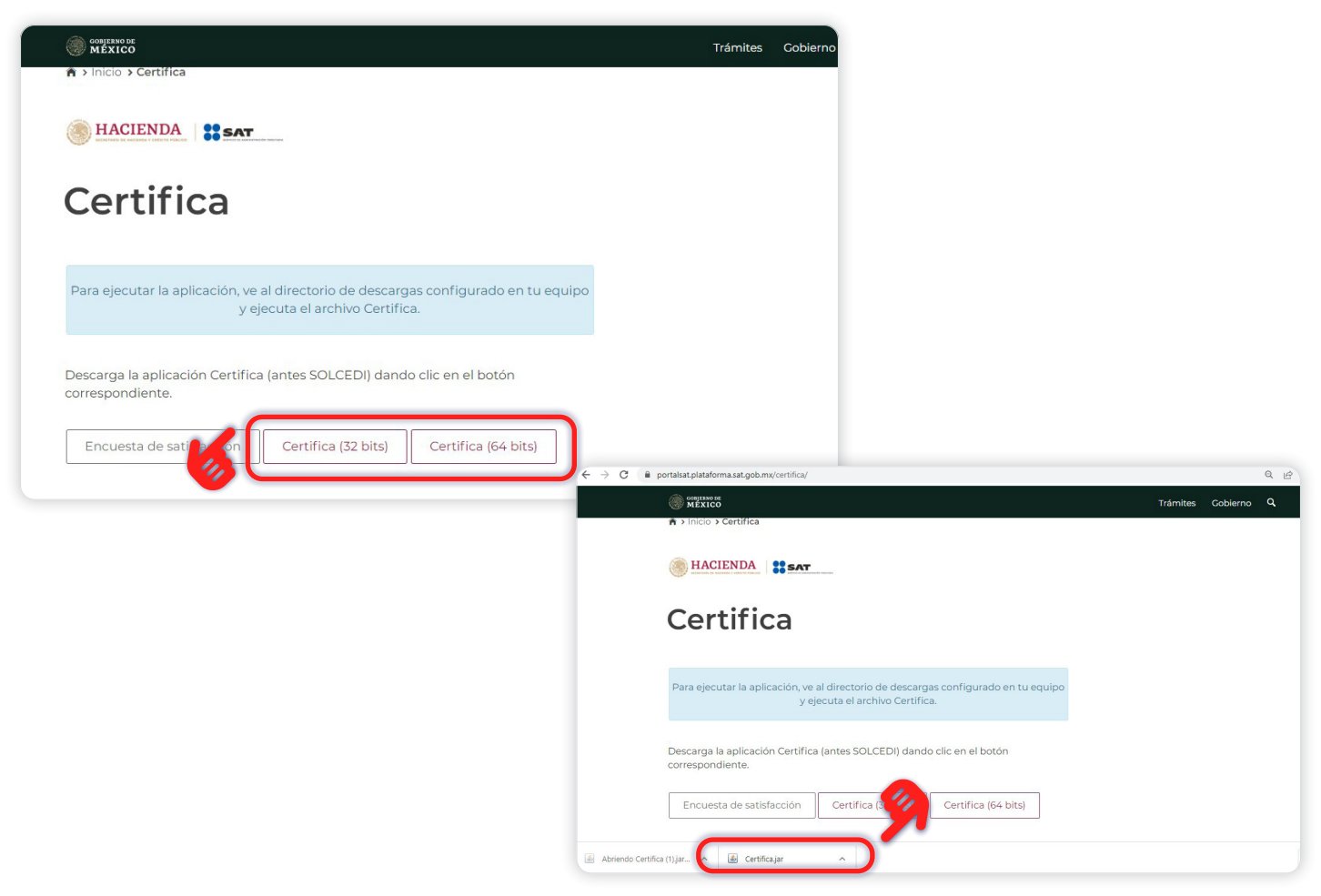

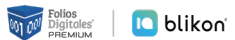

#### 2.2.1 Descarga de Java

Al realizar la descarga obtendrá archivos comprimidos ".rar" o ".zip" por lo cual deberá descomprimirlos para su instalación. Además, se requiere tener instalado previamente el programa **"Java"**, puede **descargarlo** desde **www.java.com/es/**, y realizar los siguientes 4 pasos marcados en las imágenes siguientes. Después de instalar *Java* podrá abrir la aplicación CERTIFICA.

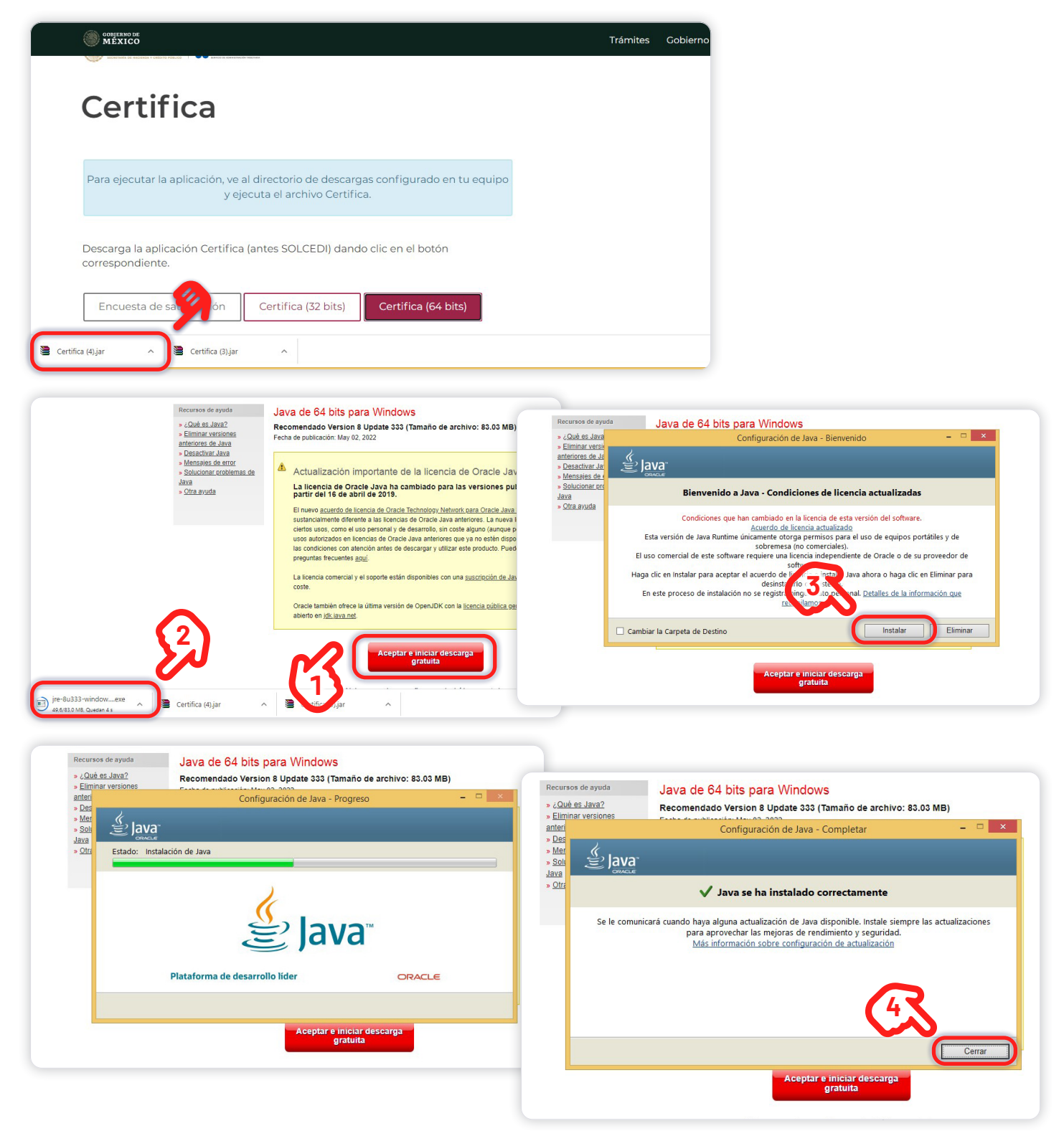

8

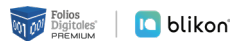

### 2.3 - Usar CERTIFICA

Abra el archivo certifica que recién ha descargado.

En la siguiente imagen se muestra un menú con las cuatro opciones de los documentos que genera el sistema CERTIFICA, como se muestra a continuación:

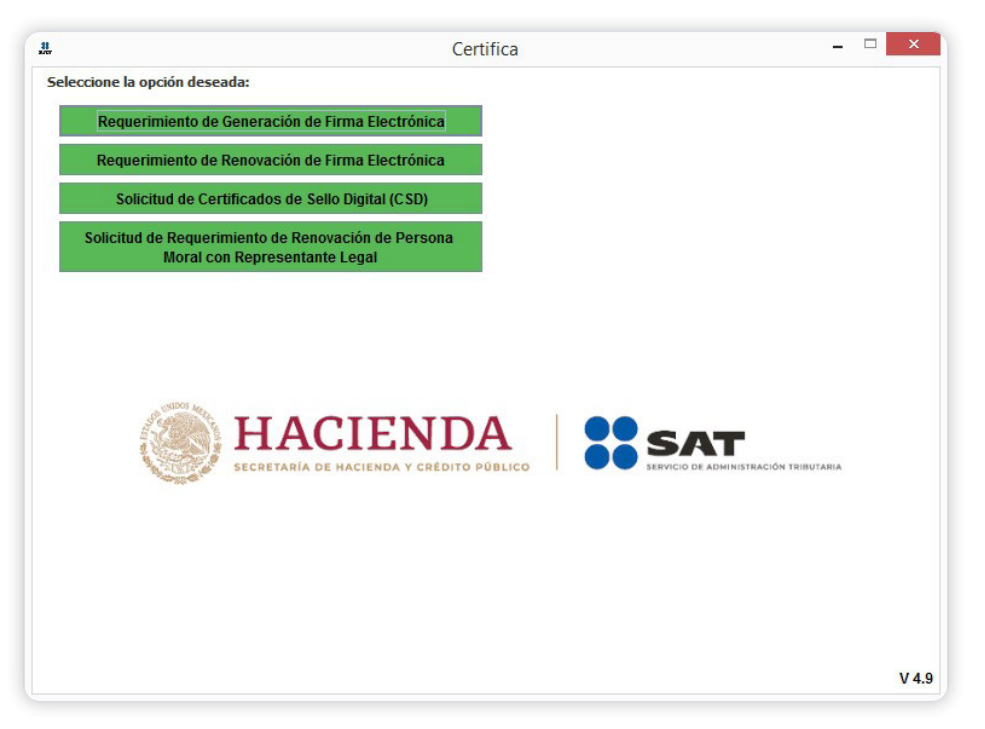

#### 2.3.1 Requerimiento de Generación de Firma Electrónica

La Firma Electrónica (antes conocida como FIEL, hoy e-Firma) es una herramienta tecnológica que te permite firmar de forma electrónica diversos documentos relacionados con el SAT, tal y como si se tratara de tu firma autógrafa.

Cuando se firma algún documento con la E-Firma, **el receptor del documento puede verificar que efectivamente fue firmado por la persona que dice haberlo hecho**, además se puede verificar que el documento no haya sido modificado desde su firma. Por tal motivo, el SAT ha implementado la E-firma en muchos de sus trámites con el propósito de hacerlos más ágiles. **Esta se conforma de**:

#### 蒂 Clave pública (\*.cer)

Es un archivo disponible en Internet para todo mundo y con éste se verifica la autenticidad de la firma en los documentos.

#### 蒂 Clave privada (\*.key)

NO deberá ser compartida y con ella se firman los datos.

#### 🗭 Contraseña de la clave privada

Junto con la clave privada se usa para firmar los datos, esta se captura al realizar el trámite ante el SAT.

Generación del Requerimiento para solicitar el Certificado de Firma Electrónica es la primera opción en lista.

| Seleco | cione la opción deseada:                                                             |       |
|--------|--------------------------------------------------------------------------------------|-------|
|        |                                                                                      |       |
|        | Requerimiento de Generación de Firma Electrónica                                     |       |
|        | Requerimiento de Renovación de Firma Electrónica                                     |       |
|        | Solicitud de Certificados de Sello Digital (CSD)                                     |       |
| 5      | Solicitud de Requerimiento de Renovación de Persona<br>Moral con Representante Legal |       |
|        | ECRETARÍA DE HACIENDA Y CRÉDITO PÚBLICO                                              | V 4.9 |

(1) Captura la información solicitada: RFC, CURP y Correo electrónico y genera tu archivo con extensión ".req" y la llave privada ".key" de la e-Firma.

| <b>11</b>                                                                                    | Requerimiento de Generación de Firma Electrónica 🛛 🚽 🦰 💌                                                                                                    |
|----------------------------------------------------------------------------------------------|----------------------------------------------------------------------------------------------------|
| Estado del Proceso                                                                           |                                                                                                    |
| Datos de Entrada:<br>• RFC<br>• CURP<br>• Correo electrónico<br>Capturar<br>Información      | Generar<br>Claves                                                                                                    |
| <b>Datos del Contribuven</b><br>RFC                                                          |                                                                                                    |
| CURP                                                                                         |                                                                                                    |
| Correo Electrónico                                                                           | ejemplo@ejemplo.com                                                                                                    |
| Datos del Representa<br>Si generará un requeri<br>edad o personas fallec<br>Representante Lo | nte Legal<br>imiento de firma electrónica, para personas físicas con incapacidad legalmente declarada, menores de<br>cidas con albacea, se deberá seleccionar la opción de representante legal y capturar su RFC:<br>egal (Opcional) |
|                                                                                              | Cancelar Siguiente                                                                                                    |

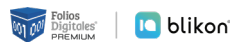

### (2) Ingresa la "Contraseña de clave privada" para tu e-Firma la confirma en la parte inferior y posteriormente dar clic en "Siguiente".

| .11                               | Requerimiento de Generación de Firma Electrónica 🛛 – 🗆 🗙                                 |
|-----------------------------------|------------------------------------------------------------------------------------------|
| Estado del Proc                   | 50                                                                                       |
| 1                                 | Datos de Entrada:<br>• Contraseña de la clave privada<br>• Confirmación de la contraseña |
| Capturar<br>Información           | Generar<br>Claves Guardar                                                                |
| Establecer con<br>Proporcione los | aseña de firma electrónica siguientes datos:                                             |
| Contraseña d<br>Confirmación      | la Clave Privada Ie la Contraseña Nivel de seguridad de la contraseña                    |
| Desea esta                        | ecer pistas para recordar la contraseña de la nueva clave privada (Opcional).            |
|                                   |                                                                                          |
|                                   |                                                                                          |
|                                   |                                                                                          |
|                                   |                                                                                          |
|                                   |                                                                                          |
|                                   | ि                                                                                        |
|                                   | Cancelar Anterior Siguiente                                                              |

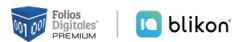

3 Para aumentar la seguridad en tus archivos cifrados es necesario alimentar una serie de números aleatorios. En este apartado describe el proceso que se diseñó para garantizar que la secuencia de números sea irrepetible. Este mecanismo se basa en el movimiento del ratón y depende de cada persona en forma individual, lo anterior hace difícil que una misma persona mueva el cursor exactamente igual dos o más veces.

| <u></u>                                   |                                                 | Requerimiento de Generación de Firma Electrór                                         | nica – 🗆 🗙                                     |
|-------------------------------------------|-------------------------------------------------|---------------------------------------------------------------------------------------|------------------------------------------------|
| Estado del Proceso                        | )                                               |                                                                                       |                                                |
|                                           |                                                 | HACIENDA<br>SECRETARIA DE HACIENDA Y CREDITO PUBLI                                    |                                                |
| Ų                                         | Datos de Entra<br>• Contraseña<br>• Confirmació | la:<br>le la clave privada<br>n de la contraseña                                      |                                                |
| Capturar<br>Información                   | Generar<br>Claves                               | Guardar                                                                               |                                                |
| Establecer contras<br>Proporcione los sig | seña de firma ele<br>guientes datos:            | ctrónica                                                                              |                                                |
| Contraseña de la                          | Clave Privada                                   | •••••                                                                                 |                                                |
| Confirmación de                           | la Contraseña                                   | •••••                                                                                 | Nivel de seguridad de<br>la contraseña         |
| Desea estable                             | cer pistas para                                 | ecordar la contraseña de la nueva clave privada (Opcion                               | nal).                                          |
| Proceso de Genera                         | ación de Claves                                 |                                                                                       | - 28<br>- 18 - 18 - 18 - 18 - 18 - 18 - 18 - 1 |
| Es importante qui<br>completado y se      | ne MUEVA EL RA<br>muestre la sigu               | 'ÓN (o mouse) en distintas direcciones hasta que la barr<br>ente pantalla del proceso | ra de avance se haya                           |
|                                           |                                                 | 89%                                                                                   |                                                |
|                                           |                                                 |                                                                                       |                                                |
|                                           |                                                 |                                                                                       | -                                              |
|                                           |                                                 |                                                                                       |                                                |
|                                           |                                                 |                                                                                       |                                                |
|                                           |                                                 |                                                                                       |                                                |
|                                           |                                                 |                                                                                       |                                                |
|                                           |                                                 |                                                                                       |                                                |
|                                           |                                                 |                                                                                       |                                                |
|                                           |                                                 | 0                                                                                     | Antorior Circuitente                           |

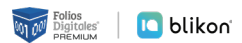

4 Al finalizar el llenado de la barra de carga de clic en el botón "Guardar Archivos" para que escoja la ruta en la que se guardarán su documentos. Ahora cuentas con un requerimiento digital (archivo .REQ) y clave privada (Contraseña que se captura al realizar el trámite).

| Estado del Pr                                                                                                    |                                                                                                    |                |
|----------------------------------------------------------------------------------------------------|----------------------------------------------------------------------------------------------------|----------------|
| and activity                                                                                                    | oceso                                                                                                    |                |
| C.<br>Infc<br>Dat                                                                                                    | Image: Constraint of the second of the second of the se |                |
| Image: state in the state in the state | Requerimiento de Generación de Firma Electrónica     Image     Image     Image     Abra ya cuenta con un requerimiento digital y su clave privada.     Anca ya cuenta con un requerimiento digital y su clave privada.     Anca ya cuenta con un requerimiento digital y su clave privada.     Concida a entregarlo a un agente certificador en la Administración Desconcentrada de Succios al Contribuyente de su preferencia.     Burenterimiento digital y su clave privada.     Cuentrios quedaron almacenados en la siguiente ruta:     Image     Image </td <td>urdar Archivos</td>                                                                                                    | urdar Archivos |

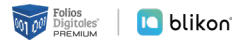

#### 2.3.2 Requerimiento de Renovación de Firma Electrónica

Esta opción tiene como objetivo la facilidad de **tramitar la renovación del Certificado de Firma Electrónica**. Se tramita vía Internet desde la comodidad de su casa u oficina a cualquier hora del día, sin la necesidad de presentarse nuevamente en la Administración Local de Asistencia.

Existe dentro del proceso un **servicio para renovación automática**, el cual consiste en **solicitar desde un servicio web la renovación del certificado**, presentando esta solicitud dentro de los 30 días anteriores al vencimiento de la vigencia. Esto evitará la presencia física del contribuyente en las oficinas del SAT. Lo único que tiene que enviar por este medio es su solicitud y el archivo en formato RENOMBRADO.

Este proceso no es aplicable si se encuentra en cualquiera de los siguientes casos:

- 🗰 Es la primera vez que hace el trámite.
- Haber expirado la vigencia del Certificado de Firma Electrónica Avanzada que utiliza para los trámites fiscales.
- 🗰 Actualizar los datos del certificado.

Para los casos anteriores se deberá **generar el archivo de requerimiento (\*.req) con su respectiva Clave privada (\*.key)**, presentarse con previa **CITA** junto con la **documentación** necesaria especificada por el SAT para realizar el proceso de identificación y, si es preciso, el **registro** de los nuevos datos.

EN CASO DE SELECCIONAR LA OPCIÓN "Requerimiento de Renovación de Firma Electrónica", aparecerán las siguientes pantallas, las cuales deberá llenarlas con los datos que se requieren: FIR-MA ELECTRONICA VIGENTE (archivo .CER).

| <u>n</u>                                                                                                    | Certifica |                                                                                                    |
|----------------------------------------------------------------------------------------------------|-----------|----------------------------------------------------------------------------------------------------|
| Seleccione la opción deseada:<br>Requerimiento de Generación de Firma Electrónica                                                      |           |                                                                                                    |
| Requerimiento de Renovación de Firma Electrónica                                                                                       |           | Image: Second contraction de Renovación de Firma Electrónica     ×                                                          |
| Solicitud de Cerunicados de Senio Digital (CSD)<br>Solicitud de Requerimiento de Renovación de Person<br>Moral con Representante Legal |           |                                                                                                    |
|                                                                                                    |           | Datos de Enfrada:<br>• Certificado de firma electrónica vigente<br>Capturar Generar Guardar y<br>Información Claves Equipar |
|                                                                                                    |           | Proporcione su certificado de firma electrónica Certificado de firma electrónica vigente Seleccionar Archivo                |
| <u>مەتتىم.</u>                                                                                                    |           | (archivo*.cer)                                                                                                    |
|                                                                                                    |           |                                                                                                    |
|                                                                                                    |           |                                                                                                    |

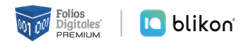

(1) Seleccione a su archivo .CER y confirme que la información que se muestre corresponda a su RFC y dé clic en el botón "Siguiente".

|          |                          | Requerimiento de Renovación de Firma Electrónica | - 🗆 ×                                       |                                                   |
|----------|--------------------------|--------------------------------------------------|---------------------------------------------|---------------------------------------------------|
| Estad    | do del Proceso           |                                                  |                                             |                                                   |
|          |                          |                                                  | SAT DEFECCI DE ADMINISTRACIÓN MEDUTANA      |                                                   |
|          | <u></u>                  | Certificado de firma electrónica vigente         |                                             |                                                   |
| F        | <u>B</u> uscar en: 📑 Est | te equipo                                        | $\mathbf{O}$                                |                                                   |
|          | Descargas Documentos     |                                                  | <b>X</b>                                    |                                                   |
| Pro      | Escritorio               |                                                  |                                             |                                                   |
| el       | Música                   | (                                                | Seleccionar Archivo                         |                                                   |
| (a<br>Ri | Disco local (C:)         |                                                  |                                             |                                                   |
| Ne       |                          |                                                  |                                             |                                                   |
| Ce       | Nombre de archivo:       |                                                  |                                             | Poquerimiento de Penoversión de Eirma Electrónica |
| С        | Archivos de tipo:        | Certificados .cer                                | Estado del Proceso                          |                                                   |
|          |                          | Abrir Cancelar                                   |                                             |                                                   |
|          |                          |                                                  | 10.0                                        |                                                   |
|          |                          | 2                                                | Datos de Entrada:<br>• Certificado de firr  | na electrónica vigente                            |
|          |                          |                                                  | ( Capturar                                  | Generar Guardar y                                 |
|          |                          |                                                  | Información                                 | Claves Enviar                                     |
|          |                          |                                                  | Proporcione su certificade                  | de firma electrónica                              |
|          |                          |                                                  | Certificado de firma<br>electrónica vigente | .cer Seleccionar Archivo                          |
|          |                          |                                                  | (archivo *.cer)                             |                                                   |
|          |                          |                                                  | Nombre                                      |                                                   |
|          |                          |                                                  | Correo Electrónico                          |                                                   |
|          |                          |                                                  | CURP                                        |                                                   |
|          |                          |                                                  |                                             |                                                   |
|          |                          |                                                  |                                             |                                                   |
|          |                          |                                                  |                                             |                                                   |
|          |                          |                                                  |                                             | Cancelar Siguiente                                |

2 Asigne una contraseña que tendrá su renovación de sello digital, seleccione siguiente. En la pantalla que se muestre dé clic en el botón "Continuar" y mueva el cursor hasta que llene la barra de carga.

| Requerimiento de Renovación de Firma Electrónica | -                                                                               |                                                                                                    |                                                                                                    |                                |      |                         |          |
|--------------------------------------------------|---------------------------------------------------------------------------------|----------------------------------------------------------------------------------------------------|----------------------------------------------------------------------------------------------------|--------------------------------|------|-------------------------|----------|
| tado del Proceso                                 |                                                                                 |                                                                                                    |                                                                                                    |                                |      |                         |          |
| Acada del Proceso                                | Ni<br>de<br>Estado de<br>Infor<br>Cont<br>Desea<br>Proceso<br>Es imp<br>siguien | Proceso  Proceso  Datos de Entra  Contraselia de Contraselia  Contraselia de firma electrór  contraseña de firma electrór  contraseña de la Clave Privada  rmación de la Contraseña establecer pistas para recorr  de Generación de Claves  establecer pistas para recorr  de Generación de Claves | Ar<br>de la clave privada<br>ne la contraseña<br>de la clave privada<br>ne la contraseña<br>de la contraseña de la<br>(o mouse) en distintas | de Renovación de Firma Electró | nica | Nivei de s<br>de la com | estre la |
| Cancelar                                         | Anter                                                                           |                                                                                                    |                                                                                                    |                                |      | 6                       | S        |

(3) Después suba su archivo .CER y contraseña de la FIEL anterior para poder firmar y guardar su archivo de requerimiento (archivo .REQ) y su archivo .KEY. También contará con la contraseña de clave privada (la que captura en la aplicación) del nuevo trámite.

| #<br>Estado del Proceso                                                                                                  | Requerimiento de Renovación de Firma Electrónica – 🗆 🗙                                                                                                    |
|----------------------------------------------------------------------------------------------------|----------------------------------------------------------------------------------------------------|
|                                                                                                    | Selectionar directorio de almacenamiento  Archivo.ren  Selectionar directorio de almacenamiento  Archivo.ren                                                                                                    |
| Capturar Gi<br>Información C                                                                                             | enerar<br>Guardar y<br>Ilaves Enviar                                                                                                    |
| Datos Contribuyente                                                                                                    |                                                                                                    |
| RFC                                                                                                    |                                                                                                    |
| Firma de la Solicitud<br>Para continuar con el proceso<br>Clave privada del certificado<br>Contraseña de la clave privad | o de renovación, es necesario firmar la solicitud usando su firma electrónica vigente.  reprivads                                                                                                    |
| 븼<br>Estado del Proceso                                                                                                  | Firmar y Guardar     Cancelar       Requerimiento de Renovación de Firma Electrónica     -     -     -                                                                                                    |
| Capturar<br>Información<br>Datos Contribuyente-<br>RFC [                                                                 | Ruta para guardar archivos                                                                                                    |
| Firma de la Solicitud<br>Para continuar con el<br>Mon<br>Clave privada del cert<br>Arch<br>Contraseña de la clav         | hibre de carpeta: C:\Downloads\ejemplo1<br>iivos de tipo: Todos los Archivos<br>Guardar Cancelar<br>9<br>Firmar y Guardar Cancelar                                                                                                    |
| do del Proceso                                                                                                    | Requerimiento de Renovación de Firma Electrónica – 🗆                                                                                                    |
|                                                                                                    | Selectionar directoride almacenamiento  Archivo Jew                                                                                                    |
| Capturar<br>Información<br>os Contribuyente                                                                              | Mensaje         ×           Ahora ya cuentas con un requerimiento de renovación y su llave privada.                                                                                                    |
| RFC                                                                                                    | Dentro del apartado Otros Trámites y Servicios, elige Identificación y firmado<br>electrónico, posteriormente selecciona Renueva el Certificado de u e.firma<br>(antes Firma Electrónica)/ Renueva el Certificado de e.firma de tu empresa. |
| ra continuar con el pl<br>ave privada del certifi<br>Intraseña de la clave                                               | Ingresa con tu e.firma vigente, y envía tu archivo de renovación en la opción<br>Renovación del certificado<br>Terminar                                                                                                    |
|                                                                                                    | SID .                                                                                                    |
|                                                                                                    | Firmar y Guardar Cancela                                                                                                    |

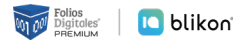

#### 2.3.3 Solicitud de Certificado de Sello Digital (CSD)

El **Sello Digital** consta de **dos archivos que se requieren para dar plena autenticidad y seguridad a sus emisiones de comprobantes fiscales mediante algún proveedor autorizado de certificación** (PAC). Además estos dos archivos tienen vigencia de 4 años y en el sistema sólo se instalan una vez que son tramitados.

#### Para solicitar los Sellos Digitales:

1 Abrir la aplicación CERTIFICA y dar clic en "Solicitud de certificado de sello digital (CSD)".

|     | Certifica –                                                                          | ×     |
|-----|--------------------------------------------------------------------------------------|-------|
| Sel | eccione la opción deseada:                                                           |       |
|     | Requerimiento de Generación de Firma Electrónica                                     |       |
|     | Requerimiento de Renovación de Firma Electrónica                                     |       |
|     | Solicitud de Certificados de Sello Digital (CSD)                                     |       |
| 1   | Solicitud de Requerimiento de Renovación de Persona<br>Moral con Representante Legal |       |
|     | ECCRETARIA DE HACIENDA Y CRÉDITO PÚBLICO                                             |       |
|     |                                                                                      | V 4.9 |

(2) En la pantalla que se muestra podrá seleccionar y validar el archivo .CER de su E-FIRMA vigente.

| 11                                            | Solicitud de Certificado de Sello Digital (CSD)                      | - • ×                                   |                   |                                              |           |                          |
|-----------------------------------------------|----------------------------------------------------------------------|-----------------------------------------|-------------------|----------------------------------------------|-----------|--------------------------|
| Estado del Proceso                            |                                                                      |                                         |                   |                                              |           |                          |
|                                               |                                                                      | SAT<br>NED ER Administración triketaria |                   |                                              |           |                          |
| Datos de Entrada:<br>• Certificado de firma e | lectrónica vigente                                                   |                                         |                   |                                              |           |                          |
| Validar Certificado<br>de FIEL Vigente        | urar Establecer Generar Firmar y<br>Jación Contraseña Claves Guardar | Enviar<br>Solicitud de<br>CSD           |                   |                                              |           |                          |
| Proporcione su certificado de fi              | irma electrónica vigente                                             |                                         |                   |                                              |           | -                        |
| Certificado de firma                          |                                                                      | #                                       | lo del Proceso    | Solicitud de Certificado de Sello Digital (  | CSD)      | ×                        |
| electrónica vigente<br>(archivo *.cer)        |                                                                      | Seleccionar Archivo                     |                   | 0 <sup>7000</sup> No.                        |           |                          |
|                                               |                                                                      |                                         |                   |                                              |           | I<br>Istración Tributana |
|                                               | (2)                                                                  |                                         | 1                 | Seleccione un archivo de Certificado Digital | ×         |                          |
|                                               |                                                                      | 1                                       | Buscare Fie       | amplo 2                                      | C7 99 9-  |                          |
|                                               |                                                                      | Va                                      |                   |                                              | En Solici | itud de                  |
|                                               |                                                                      |                                         |                   |                                              | C         | SD                       |
|                                               |                                                                      | Prop                                    | "(3)              |                                              |           |                          |
|                                               | . —                                                                  | Cer                                     | tif               |                                              | Seler     | ccionar Archivo          |
|                                               | Ca                                                                   | ncelar Siguiente (arr                   | chi               |                                              |           |                          |
|                                               |                                                                      |                                         |                   | 2                                            |           |                          |
|                                               |                                                                      |                                         | Nombre de archivo |                                              |           |                          |
|                                               |                                                                      |                                         | Archivos de tipo: | Archivos de Certificado Digital              | -         |                          |
|                                               |                                                                      |                                         |                   | Abrir                                        | Cancelar  |                          |
|                                               |                                                                      |                                         |                   |                                              |           |                          |
|                                               |                                                                      |                                         |                   |                                              |           |                          |
|                                               |                                                                      |                                         |                   |                                              | Constant  | Siguiant                 |

**(3)** Corrobore su información, introduzca el nombre de la sucursal y contraseña después dé clic en el botón "Agregar" y en la parte inferior se mostrará la solicitud realizada.

| #<br>2/17                                  | Solicitud de Certificado de Sello Digital (CSD)                                                                                              | - 🗆 🗙     |
|--------------------------------------------|----------------------------------------------------------------------------------------------------|-----------|
| Estado del Proceso                         |                                                                                                    |           |
|                                            | Datos de entrada:<br>• Nombre de la sucursal del CSD<br>• Contraseña de la Clave Privada<br>del CSD<br>• Confirmación de la contraseña       |           |
| Validar Certificado<br>de FIEL Vigente     | Capturar Establecer Generar Firmar y Solicitud de Claves Guardar CSD                                                                         |           |
| Datos del Contribuy                        | ente                                                                                                    |           |
| RFC:                                       |                                                                                                    |           |
| Nombre, denomin                            | ación o razón social:                                                                                                    |           |
| Datos para el nuevo                        | o Certificado de Sello Digital (CSD)                                                                                                    |           |
| Proporcione los s                          | iguientes datos para cada CSD a generar y dé clic al botón < <agregar>&gt;:</agregar>                                                        |           |
| Nombre de la Suc                           | ursal o Unidad:                                                                                                    |           |
| Contraseña de la f                         | Clave Privada:                                                                                                    |           |
| Confirmación de la                         | a Contraseña:                                                                                                    |           |
| Solicitudes realizad                       | as                                                                                                    |           |
| (Aquí a                                    | aparecería el nombre ingresado]                                                                                                    | 3         |
| Para cambiar el non<br>derecho de su ratón | nbre de la Sucursal o eliminar una solicitud, dé click izquierdo y pulse el botón Cancelar Anterior (mouse) sobre la imagen correspondiente. | Siguiente |

(4) Mueva el cursor en la pantalla que se muestre hasta que la barra de carga sea completada.

| H.                                                                | Sol                                                               | licitud de Certificad                               | lo de Sello Digita        | al (CSD)           |              |
|-------------------------------------------------------------------|-------------------------------------------------------------------|-----------------------------------------------------|---------------------------|--------------------|--------------|
| Estado del Proceso                                                |                                                                   |                                                     |                           |                    |              |
|                                                                   |                                                                   | Frank                                               | II A OTTA                 |                    |              |
|                                                                   |                                                                   | (6.5)                                               | HACIEN                    |                    |              |
|                                                                   |                                                                   |                                                     | 1                         |                    |              |
|                                                                   |                                                                   |                                                     | 3                         |                    |              |
|                                                                   |                                                                   |                                                     |                           |                    | Enviar       |
| Validar Certificado<br>de FIEL Vigente                            | Capturar                                                          | Establecer                                          | Generar Claves            | Firmar y           | Solicitud de |
|                                                                   | internation                                                       | Contrasena                                          |                           | Guardai            | CSD          |
|                                                                   |                                                                   |                                                     |                           |                    |              |
| roceso de Ceneració                                               | n de Claves                                                       |                                                     |                           |                    |              |
| roceso de Generació                                               | n de Claves                                                       |                                                     |                           |                    |              |
| Proceso de Generació                                              | n de Claves                                                       |                                                     |                           |                    |              |
| Proceso de Generació<br>Es importante que M                       | n de Claves<br>IUEVA EL RATÓN (o                                  | mouse) en distintas di                              | recciones hasta qu        | e la barra de ava  | ince se haya |
| Proceso de Generació<br>Es importante que M<br>completado y se mu | n de Claves<br>IUEVA EL RATÓN (o<br>lestre la siguiente pa        | mouse) en distintas di<br>antalla del proceso.      | recciones hasta qu        | ie la barra de ava | ince se haya |
| Proceso de Generació<br>Es importante que M<br>completado y se mu | n de Claves<br>IUEVA EL RATÓN (o<br>lestre la siguiente pa        | mouse) en distintas di<br>antalla del proceso.      | recciones hasta qu        | ie la barra de ava | ince se haya |
| Proceso de Generació<br>Es importante que M<br>completado y se mu | <b>n de Claves</b><br>IUEVA EL RATÓN (o<br>lestre la siguiente pa | mouse) en distintas di<br>antalla del proceso.      | recciones hasta qu        | ie la barra de ava | ince se haya |
| Proceso de Generació<br>Es importante que N<br>completado y se mu | n de Claves<br>IUEVA EL RATÓN (o<br>lestre la siguiente pa        | mouse) en distintas di<br>antalla del proceso.      | recciones hasta qu        | e la barra de ava  | ince se haya |
| Proceso de Generació<br>Es importante que M<br>completado y se mu | n de Claves<br>IUEVA EL RATÓN (o<br>lestre la siguiente pa        | mouse) en distintas di<br>antalla del proceso.      | recciones hasta qu<br>88% | ie la barra de ava | ince se haya |
| Proceso de Generació<br>Es importante que M<br>completado y se mu | n de Claves<br>IUEVA EL RATÓN (o<br>lestre la siguiente pa        | mouse) en distintas di<br>antalla del proceso.<br>8 | recciones hasta qu<br>88% | ie la barra de ava | ince se haya |
| Proceso de Generació<br>Es importante que M<br>completado y se mu | n de Claves<br>IUEVA EL RATÓN (o<br>lestre la siguiente pa        | mouse) en distintas di<br>antalla del proceso.<br>8 | recciones hasta qu<br>98% | ie la barra de ava | ince se haya |
| Proceso de Generació<br>Es importante que M<br>completado y se mu | n de Claves<br>IUEVA EL RATÓN (o<br>lestre la siguiente pa        | mouse) en distintas di<br>antalla del proceso.<br>8 | recciones hasta qu<br>88% | ie la barra de ava | ince se haya |
| Proceso de Generació<br>Es importante que M<br>completado y se mu | n de Claves<br>IUEVA EL RATÓN (o<br>lestre la siguiente pa        | mouse) en distintas di<br>antalla del proceso.<br>8 | recciones hasta qu<br>88% | ie la barra de ava | ince se haya |
| Proceso de Generació<br>Es importante que M<br>completado y se mu | n de Claves<br>IUEVA EL RATÓN (o l<br>lestre la siguiente pa      | mouse) en distintas di<br>antalla del proceso.<br>8 | recciones hasta qu<br>88% | ie la barra de ava | ince se haya |
| Proceso de Generació<br>Es importante que M<br>completado y se mu | n de Claves<br>IUEVA EL RATÓN (o<br>lestre la siguiente pa        | mouse) en distintas di<br>antalla del proceso.<br>8 | recciones hasta qu<br>88% | ie la barra de ava | ince se haya |

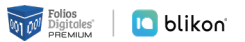

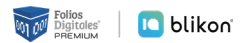

(5) Deberá subir el archivo .KEY y la contraseña de la e-Firma para que pueda firmar y guardar archivos generados (Archivo .KEY y archivo .SDG). También contará con la contraseña que capturó en el trámite.

| 11<br>aver                                                  | Solicitud de Certificado de Sello Digital (CSD) - 🗆 🗙                                                                       |
|-------------------------------------------------------------|----------------------------------------------------------------------------------------------------|
| Estado del Proceso                                          |                                                                                                    |
|                                                             | Datos de entrada:       Datos de entrada:         • Clave privada de la FIEL vigente       • Contraseña de la Clave privada |
| Validar Certificado Capturar<br>de FIEL Vigente Información | Establecer Generar Firmar y Enviar<br>Contraseña Claves Guardar CSD                                                         |
| Datos del Contribuyente                                     |                                                                                                    |
| RFC                                                         |                                                                                                    |
| Nombre, denominación o razón<br>social:                     |                                                                                                    |
| Firma de la Solicitud                                       |                                                                                                    |
| Para continuar con el proceso de ge                         | neración de la Solicitud de Certificados de Sello Digital, se utilizar ma electrónica vigente.                              |
| Proporcione los siguientes datos:                           |                                                                                                    |
| certificado de firma electrónica<br>vigente (archivo .key)  | Claveprivada Seleccionar Archivo                                                                                            |
| Contraseña de la clave privada                              | ·····                                                                                                    |
|                                                             | Firmar y Guardar Cancelar                                                                                                   |

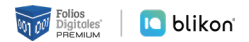

#### 2.3.4 Solicitud de Requerimiento de Renovación de Persona Moral con Representante Legal

Esta opción permite la **construcción de un archivo que contiene los requerimientos de Certificados de Sellos Digitales por Internet que el contribuyente desee incluir**, los cuales **se unen y pasan por un proceso de seguridad** especial para garantizar que llegarán íntegros al SAT, viajando a través del Internet.

En el siguiente inciso se indica cómo crear un archivo con extensión ".REQ" que será necesario para generar el último archivo y para ello se requiere tener sello caduco y firma electrónica vigente del representante legal.

(1) En el menú seleccione la opción "Solicitud de Requerimiento de Renovación de Persona Moral con Representante Legal" como se muestra en la siguiente imagen:

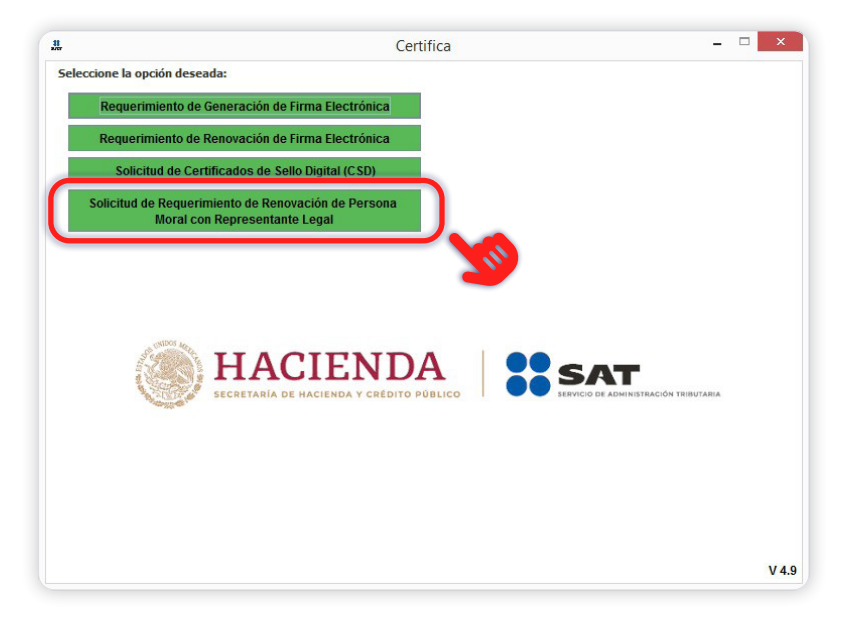

2 En la pantalla que se muestra se podrá seleccionar al archivo .CER del sello caduco y al archivo .CER de la firma electrónica del representante legal de la persona moral.

| <b>u</b> .                                                                                   | Requeri                        | miento de Rei | novación de Firm | a Electrónica    |                     |
|----------------------------------------------------------------------------------------------|--------------------------------|---------------|------------------|------------------|---------------------|
| Estado del Proceso                                                                           |                                |               |                  |                  |                     |
| 1 Datos de Entrada<br>• Certificado de                                                       | :<br>firma electrónica vigente | Curderu       | HA ECOPTADA      |                  |                     |
| Información                                                                                  | Claves                         | Enviar        |                  | $(1 \mathbf{X})$ |                     |
| Proporcione su certific                                                                      | ado de firma electrónica       |               |                  |                  |                     |
| Certificado de firma<br>electrónica caduco<br>(archivo *.cer)                                |                                |               |                  |                  | Seleccionar Archivo |
| Certificado de firma<br>electrónica vigente<br>del Representante<br>Legal<br>(archivo *.cer) |                                |               |                  |                  | Seleccionar Archivo |
| RFC                                                                                          |                                |               |                  | 2                |                     |
| Denominación o Razó                                                                          | on Social                      |               |                  |                  |                     |
| Correo Electrónico                                                                           |                                |               |                  |                  |                     |
| Datos del Representa                                                                         | nte Legal                      |               |                  |                  |                     |
| RFC del Representar                                                                          | nte Legal                      |               |                  | _                |                     |
|                                                                                              |                                |               |                  | - 6              | <b>ふ</b>            |
|                                                                                              |                                |               |                  |                  |                     |

(3) En la pantalla que se muestre podrá generar su contraseña de clave privada, dé clic en "Siguiente" y, posteriormente, en el mensaje que aparezca dé clic en el botón "Continuar".

|                              |                                                                           | Requerimiento d                                                     | le Renovación de Firma Electrón | nica     | - 🗆 🗙                |
|------------------------------|---------------------------------------------------------------------------|---------------------------------------------------------------------|---------------------------------|----------|----------------------|
| Estado del Proceso           |                                                                           |                                                                     |                                 |          |                      |
| 2<br>Capturar<br>Información | Datos de Entradi<br>• Contraseña d<br>• Confirmación<br>Generar<br>Claves | a:<br>e la clave privada<br>de la contraseña<br>Guardar y<br>Enviar |                                 |          | er preziden metanoka |
| Establecer contraseña o      | le firma electrón                                                         | ica                                                                 |                                 |          |                      |
| Proporcione la contra        | seña para su nue                                                          | eva firma electrónica:                                              |                                 |          | Nivel de seguridad   |
| Contraseña de la C           | Clave Privada                                                             | •••••                                                               |                                 |          | de la contraseña     |
| Confirmación de la           | Contraseña                                                                | •••••                                                               |                                 |          |                      |
| Desea establecer pieres      | stas para record                                                          | ar la contraseña de la r                                            | nueva clave privada (Opcional). | <b>\</b> |                      |
|                              |                                                                           |                                                                     |                                 | Cancelar | Anterior Siguiente   |
|                              |                                                                           |                                                                     |                                 |          |                      |

(4) En la pantalla que se muestra debe mover el cursor para que avance el llenado de la barra de carga. Cuando llegue al 100%, dé clic en el botón "Siguiente".

|                                           |                                                     | Requerimiento                                    | de Renovación de Firma Electrónica                  | - 🗆 🗡                     |
|-------------------------------------------|-----------------------------------------------------|--------------------------------------------------|-----------------------------------------------------|---------------------------|
| stado del Proceso –                       |                                                     |                                                  |                                                     |                           |
|                                           | Datos de Entrac<br>• Contraseña e<br>• Confirmación | ia:<br>le la clave privada<br>n de la contraseña |                                                     |                           |
| Capturar<br>Información                   | Generar<br>Claves                                   | Guardar y<br>Enviar                              |                                                     |                           |
| stablecer contraser<br>Proporcione la con | ia de firma electró<br>traseña para su nu           | nica<br>eva firma electrónica:                   |                                                     | Nivel de seguridad        |
| Contraseña de                             | la Clave Privada                                    | •••••                                            |                                                     | de la contraseña          |
| Confirmación d                            | e la Contraseña                                     |                                                  |                                                     |                           |
| Desea establecer                          | pistas para record                                  | lar la contraseña de la                          | nueva clave privada (Opcional).                     |                           |
|                                           |                                                     | (o mouse) en distintas                           | direcciones hasta que la barra de avance se haya co | ompletado y se muestre la |
| Es importante que<br>siguiente pantalla   | del proceso.                                        |                                                  | 06%                                                 |                           |
| Es importante que<br>siguiente pantalla   | del proceso.                                        |                                                  | 96%                                                 |                           |
| Es importante que siguiente pantalla      | del proceso.                                        |                                                  | 96%                                                 |                           |
| Es importante que<br>siguiente pantalla   | del proceso.                                        |                                                  | 96%                                                 |                           |
| Es importante que<br>siguiente pantalla   | del proceso.                                        |                                                  | 96%                                                 | <u>(</u>                  |

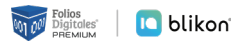

(5) Se deberá firmar con la archivo .KEY y contraseña de la Firma Electrónica vigente del representante legal para poder guardar el archivo obtenido en solicitud, (Archivo .KEY archivo .REN) así como la contraseña capturada al hacer el trámite.

| 11<br>                                                            | Requerimiento de Renovación de Firma Electrónica                                                                                                    | ×                                      |
|-------------------------------------------------------------------|----------------------------------------------------------------------------------------------------|----------------------------------------|
| Estado del Proceso                                                |                                                                                                    |                                        |
|                                                                   | Seleccionar directorio de almacenamiento<br>• Archivo .ren<br>Archivo here                                                                                                    | <b>F</b> errytkaech thub <i>irn</i> ea |
| Capturar<br>Información                                           | Generar Guardar y<br>Claves Enviar                                                                                                    |                                        |
| Datos Contribuyente                                               | e                                                                                                    |                                        |
| RFC                                                               |                                                                                                    |                                        |
| Firma de la Solicitud-                                            |                                                                                                    |                                        |
| Para continuar con<br>Clave privada del ce<br>Contraseña de la cl | n el proceso de renovación, es necesario firmar la solicitud usando su firma ele troco gente.<br>certificado veprivada_FIEL                                                                                                    | ionar Archivo                          |
|                                                                   | Image: Second second second                                                                                                    | rónica – 🗆 🗙                           |
|                                                                   | Capturar<br>Información<br>Claves<br>Capturar<br>Capturar<br>Capturar<br>Capturar<br>Claves<br>Capturar<br>Claves<br>Captura<br>Claves<br>Captura<br>Claves<br>Captura<br>Claves<br>Captura<br>Claves<br>Captura<br>Claves<br>Captura<br>Claves<br>Captura<br>Claves<br>Claves<br>Cl |                                        |
|                                                                   | Datos del Contribuyente RFC                                                                                                    |                                        |
|                                                                   | Envío de Solicitud de Renovación<br>Para concluir el proceso de Renovación del Certificado de firma electrónica, debe enviar el a                                                                                                    | archivo de                             |

Terminar

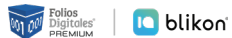

## **3 – CertiSAT**

### SISTEMA DE CERTIFICACIÓN DEL SAT

Es un software que se usa para **enviar los requerimientos de CSD y Firma Electrónica generados anteriormente con CERTIFICA**.

Esta aplicación permite **enviar al SAT los archivos generados para poder obtener el archivo .CER** en un lapso no mayor a 24 hrs. Al final tendrás un **certificado válido** para la generación de **facturas electrónicas por internet**.

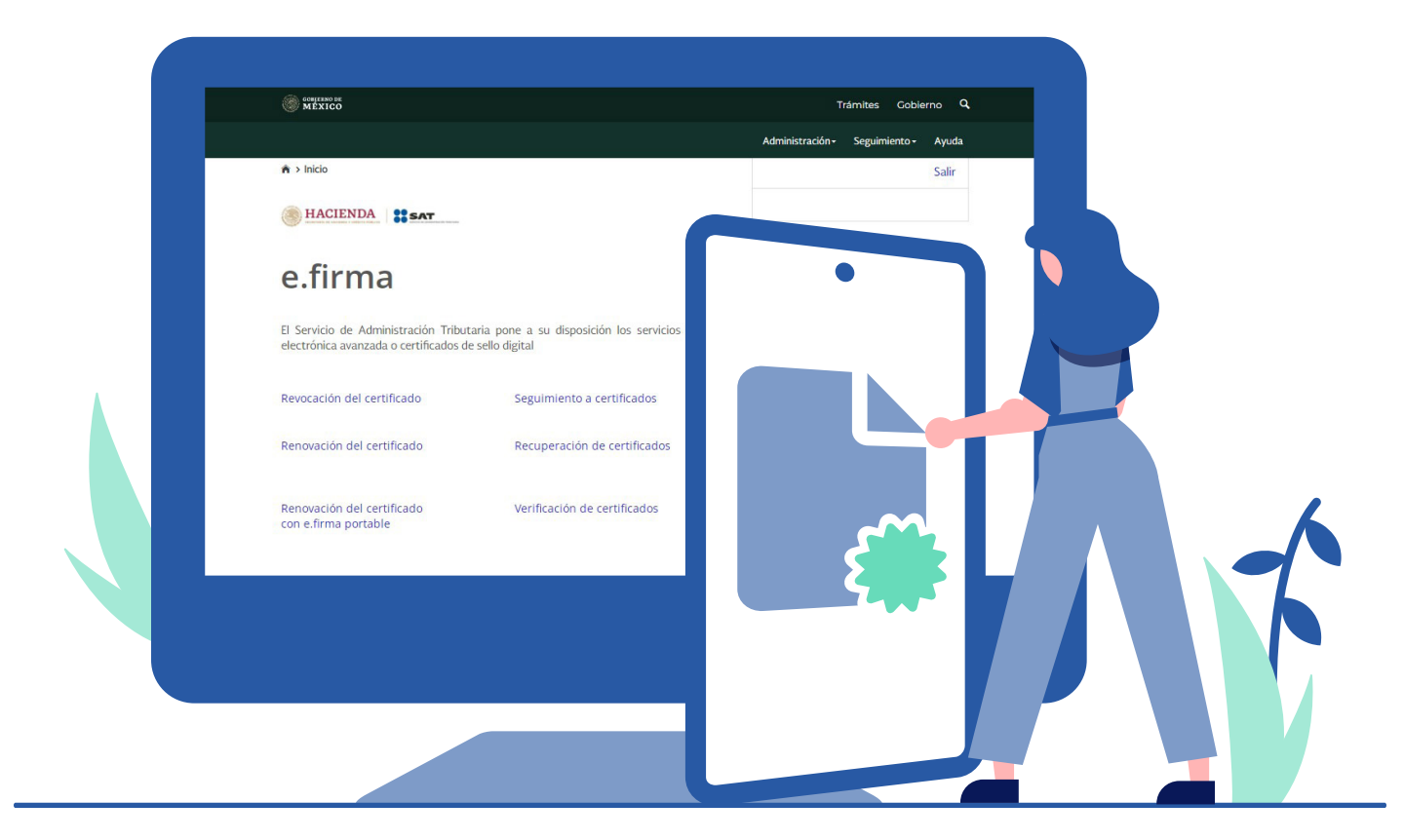

### 3.1 – Acceso al programa

(1) Ingrese al sistema en la liga: <u>https://www.sat.gob.mx</u>, dé clic en "Otros Trámites y Servicios", y de las opciones que se muestran seleccione "Identificación Y firmado electrónico", para luego dar clic en la opción "Ingresa a Certisat Web".

|      | Personas Empresas Nuevos cont                                                                                                    | ibuyentes   Residentes er                                             | n el extranjero                         | R                             | Bus                                      | car Q                |
|------|----------------------------------------------------------------------------------------------------|-----------------------------------------------------------------------|-----------------------------------------|-------------------------------|------------------------------------------|----------------------|
|      | MÉXICO HACIENDA                                                                                                    | SAT Trá<br>Para                                                       | ámites y servicio<br>a personas físicas | 05 🕥 🖾 🖻                      |                                          | Buzón Tributario     |
|      | Declaraciones                                                                                                    | Trámites del<br>RFC                                                   | Adeudos<br>fiscales                     | Devoluciones y compensaciones | िजून्छी<br>Otros trámites<br>y servicios | Comercio<br>exterior |
|      | > Otros trámites y servicios Utiliza nuestros servicio                                                                                 | os electrónicos y                                                     | y realiza cor                           | nsultas de inf                | ormación                                 |                      |
|      |                                                                                                    |                                                                       |                                         |                               |                                          | Ver todos            |
|      | Los más consultados                                                                                                    |                                                                       |                                         |                               |                                          | Expandir             |
|      | Avisos                                                                                                    |                                                                       |                                         |                               |                                          | ~                    |
|      | Servicios básicos del contribuyente                                                                                                    |                                                                       |                                         |                               |                                          | $\sim$               |
|      | Servicios electrónicos                                                                                                    |                                                                       |                                         |                               |                                          | $\checkmark$         |
| (23) | Autorizaciones                                                                                                    |                                                                       |                                         |                               |                                          | ~                    |
|      | Identificación y firmado electrónico                                                                                                   |                                                                       |                                         |                               |                                          | ^                    |
|      | <ul> <li>Aclaración en las solicitudes de</li> <li>Actualiza el correo electrónico n</li> <li>Cómo innovar en tu empresa co</li> </ul> | trámites de Contraseña o<br>elacionado con tu Contras<br>n la e.firma | Certificado de e.fim<br>seña            | na                            |                                          |                      |
| 3    | Descarga de manera directa tu     Genera, actualiza o renueva tu     Genera v descarga tus archivos                                    | certificado de e.firma<br>Contraseña<br>para generar o renovar tu     | e.firma o generar la                    | solicitud de Certificad       | lo de Sellos                             |                      |
|      | <ul> <li>Lista de Prestadores de Servicio</li> </ul>                                                                                   | s de Certificación Autoriza                                           | ados                                    |                               |                                          |                      |

(2) En la parte inferior de la pantalla dé clic en el botón "Iniciar" para ingresar sus claves de acceso.

| Anexo 1-A de la Resolución Miscelánea Fiscal vigente, fichas de trámite:                                                                                                    |          |                                                                                                    |  |  |
|----------------------------------------------------------------------------------------------------|----------|----------------------------------------------------------------------------------------------------|--|--|
| 105/CFF "Solicitud de generación del Certificado de e.firma para personas físicas."<br>106/CFF "Solicitud de renovación del Certificado de e.firma para personas físicas."<br>107/CFF "Solicitud de revocación de los Certificados." |          | Preguntas frecuentes                                                                                                    |  |  |
| 306/CFF "Solicitud de renovación del Certificado de e.firma para personas morales."<br>312/CFF "Solicitud de generación del Certificado de e.firma para personas morales."                                                           |          | ¿Cuál es la vigencia de la e.firma<br>(antes Firma Electrónica)?<br>La e.firma tiene una vigencia de cuatro               |  |  |
| INIC                                                                                                    | IAR      | años.                                                                                                    |  |  |
|                                                                                                    |          | ¿Es posible descargar mi certificado<br>de e.firma, si no cuento con<br>contraseña?<br>Si a través de la descarga directa |  |  |
| EN LINEA                                                                                                    |          | ¿Qué es la e.firma (antes Firma                                                                                           |  |  |
| 1. Da clic en el botón Iniciar.                                                                                                    |          | La e.firma el conjunto de datos y<br>caracteres que te identifica al realizar                                             |  |  |
| 2. Ingresa tu e.firma.                                                                                                    |          |                                                                                                    |  |  |
| 3. Selecciona el trámite que deseas realizar.                                                                                                    |          | Contenidos Relacionados                                                                                                   |  |  |
| 4. Sigue las instrucciones correspondientes.                                                                                                    |          | Valida la vigencia de tu e.firma                                                                                          |  |  |
| Información adicional                                                                                                    | $\oplus$ | Descarga de manera directa tu<br>certificado de e.firma                                                                   |  |  |
| Documentos que obtienes                                                                                                    | $\oplus$ |                                                                                                    |  |  |
| Requisitos                                                                                                    |          |                                                                                                    |  |  |
| 1. e.firma vigence.                                                                                                    |          |                                                                                                    |  |  |
|                                                                                                    | _        |                                                                                                    |  |  |

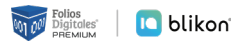

(3) El sistema solicitará la Firma Electrónica (e-Firma) para poder acceder a la aplicación, al ingresarla, dé clic en el botón "Enviar" para iniciar sesión.

| OBIERNO DE<br>MÉXICO          |          |    | Trámites | Gobierno | ٩ |
|-------------------------------|----------|----|----------|----------|---|
| ♠ > Trámite > Inicio          |          |    |          |          |   |
|                               |          |    |          |          |   |
| Acceso con e.firma            |          |    |          |          |   |
|                               | ES.      |    |          |          |   |
| Certificado (.cer):           |          |    |          |          |   |
| Ubicación del certificado     | Busc     | ar |          |          |   |
| Clave privada (.key):         |          |    |          |          |   |
| Ubicación de la llave privada | Busc     | ar |          |          |   |
| Contraseña de clave privada:  |          |    |          |          |   |
| Contraseña                    |          |    |          |          |   |
| RFC:                          |          |    |          |          |   |
| RFC                           | <u> </u> |    |          |          |   |
|                               | Envi     | ar |          |          |   |
|                               |          |    |          |          |   |

(4) Una vez dentro del portal seleccione la opción "Envío de Solicitud de Certificados de Sello Digital".

| обыевко ве<br>МЕХІСО                                                               |                                                                     | Trámites Gobierno 🔍                                    |
|------------------------------------------------------------------------------------|---------------------------------------------------------------------|--------------------------------------------------------|
|                                                                                    |                                                                     | Administración - Seguimiento - Ayuda                   |
| ♠ > Inicio                                                                         |                                                                     | Salir                                                  |
| HACIENDA                                                                           |                                                                     |                                                        |
| e.firma                                                                            |                                                                     |                                                        |
| El Servicio de Administración Tributar<br>electrónica avanzada o certificados de s | ia pone a su disposición los servicios de control y<br>ello digital | / actualización de su certificado de firma             |
| Revocación del certificado                                                         | Seguimiento a certificados                                          | Descarga CERTIFICA                                     |
| Renovación del certificado                                                         | Recuperación de certificados                                        | Envío de solicitud de certificados<br>de sello digital |
| Renovación del certificado<br>con e.firma portable                                 | Verificación de certificados                                        | Renovación del certificado con SAT ID                  |
|                                                                                    |                                                                     | Encuesta de satisfacción                               |

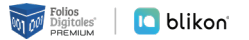

(5) Seleccione el archivo .SDG que generó en la aplicación CERTIFICA y dé clic en "Enviar requerimiento". Al realizar correctamente el envío del requerimiento obtendrá el número de operación que ampara su trámite realizado. Tome nota de él para consultar la situación del trámite. Al dar clic en "Seguimiento" podrá ver el acuse de recibo por la operación realizada.

| aplicacionesc.mat.sat.gob.mx/certisat/requerimiento.do?menu=requerimiento                                                                                                    |                         |                         | QB                  | ☆     |
|----------------------------------------------------------------------------------------------------|-------------------------|-------------------------|---------------------|-------|
| GOBJERNO DE<br>MEXICO                                                                                                    | Trámit                  | es Gobier               | no Q                |       |
| Administr                                                                                                    | ración <del>-</del> Seg | guimiento <del>-</del>  | Ayuda               |       |
| ♠ > Inicio > Envío de solicitud de certificados de sello digital                                                                                                    |                         |                         | Salir               | ۰.    |
| HACIENDA SAT                                                                                                    |                         |                         |                     |       |
| Certificado de sello digital                                                                                                    |                         |                         |                     |       |
| Para solicitar la generación de sus certificados de sello digital, debe generar previamente<br>su archivo ensobretado (*.sdg) que contiene los requerimientos de certificados de sello<br>digital mediante la aplicación CERTIFICA |                         |                         |                     |       |
| Archivo de requerimiento*: Ningún archivo seleccionado Examinar                                                                                                    |                         |                         |                     |       |
| Campos obligatorios                                                                                                    | )                       |                         |                     |       |
|                                                                                                    |                         |                         |                     |       |
| aplicacionesc.mat.sat.gob.mx/certisat/requerimiento.do                                                                                                    |                         |                         |                     | Q     |
|                                                                                                    |                         | Trámites                | Gobierr             | no Q  |
|                                                                                                    | Administrac             | ión <del>-</del> Seguir | niento <del>-</del> | Ayuda |
| ♠ > Inicio > Envío de solicitud de certificados de sello digital                                                                                                    |                         |                         |                     | Salir |
| HACIENDA SAT                                                                                                    |                         |                         |                     |       |
|                                                                                                    |                         |                         |                     |       |
| Certificado de sello digital                                                                                                    |                         |                         |                     |       |
| Para solicitar la generación de sus certificados de sello digital, debe generar previamente<br>su archivo ensobretado (*.sdg) que contiene los requerimientos de certificados de sello<br>digital mediante la aplicación CERTIFICA |                         |                         |                     |       |
| Certificado de sello digital                                                                                                    |                         |                         |                     |       |
| Tome nota del número de operación que ampara su trámite. Para consultar la situación en que se<br>encuentra su trámite de generación de certificados de sello digital; oprima el botón Seguimiento.                                |                         |                         |                     |       |
| * Número de operación: 2205001528580                                                                                                    | <b>A</b>                |                         |                     |       |
|                                                                                                    | لنزح                    |                         |                     |       |
| * Campos requeridos Seguimiento                                                                                                    |                         |                         |                     |       |

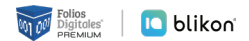

6 Al dar clic en el número de trámite obtendrá un archivo con extensión .CER, mismo que usará en su plataforma de facturación.

| C MÉXICO                                                                                                    | ō                                                                                                    |                                                                                                    |                       |                                                                 |                                              |                         |                             |                           |               | frámites | Gobie  | erno ( |
|----------------------------------------------------------------------------------------------------|----------------------------------------------------------------------------------------------------|----------------------------------------------------------------------------------------------------|-----------------------|-----------------------------------------------------------------|----------------------------------------------|-------------------------|-----------------------------|---------------------------|---------------|----------|--------|--------|
|                                                                                                    |                                                                                                    |                                                                                                    |                       |                                                                 |                                              |                         |                             | Adm                       | inistración - | Seguimi  | iento- | Ayuda  |
| n > Inicio >                                                                                                    | Seguimiento                                                                                                    | a certificados                                                                                       |                       |                                                                 |                                              |                         |                             |                           |               |          |        | Salir  |
| HACI                                                                                                    | ENDA                                                                                                    | SAT                                                                                                  |                       |                                                                 |                                              |                         |                             |                           |               |          |        |        |
| Seg                                                                                                    | uim                                                                                                    | iento                                                                                                | ac                    | ertif                                                           | fica                                         | do                      | S                           |                           |               |          |        |        |
| 0                                                                                                    |                                                                                                    |                                                                                                    |                       |                                                                 |                                              |                         |                             |                           |               |          |        |        |
| Para consul<br>renovación                                                                                                    | tar la situa<br>de certifica                                                                                                    | ción en que se (<br>do de firma elec                                                                 | ncuentra<br>trónica a | a su trámite (<br>avanzada o ce                                 | de genera<br>ertificado                      | ración, re<br>de selle  | evocación<br>os digitales   | 0<br>5,                   |               |          |        |        |
| proporcione                                                                                                    | su número                                                                                                    | de operación                                                                                         |                       |                                                                 |                                              |                         | 0                           |                           |               |          |        |        |
|                                                                                                    |                                                                                                    | or operacion                                                                                         |                       |                                                                 |                                              |                         |                             |                           |               |          |        |        |
|                                                                                                    |                                                                                                    | de operación                                                                                         |                       |                                                                 |                                              |                         |                             |                           |               |          |        |        |
| Seguimient                                                                                                    | o a certifica                                                                                                    | dos                                                                                                  |                       |                                                                 |                                              | <b>(</b> 12)            |                             |                           |               |          |        |        |
| Seguimient<br>Situación act<br>sobre el núm                                                                                  | o a certifica<br>ual de la oper<br>ero de operac                                                                                                    | dos<br>ación de certificad<br>ión original.                                                          | os de sello           | o digital. Para ob                                              | otener los                                   | <b>1</b> 2              | os generado                 | os haga clic              |               |          |        |        |
| Seguimient<br>Situación act<br>sobre el núm<br>Número de C                                                                   | o a certifica<br>ual de la oper<br>ero de operac<br>)peración Orij                                                                                                    | dos<br>ación de certificad<br>ión original.<br>ginal:                                                | os de sello           | o digital. Para ob<br>220500153                                 | otener los                                   | <b>1</b> 2              | os generado                 | os haga clic              |               |          |        |        |
| Seguimient<br>Situación act<br>sobre el núm<br>Número de C<br>Comprobant                                                     | o a certifica<br>ual de la oper<br>ero de operac<br>Iperación Orij<br>e                                                                                                    | dos<br>ación de certificad<br>ión original.<br>jinal:                                                | os de sello           | o digital. Para ob<br>220500152<br>Acose de re<br>de Certifica  | 28580<br>28580<br>Site for Si                | olicitud d              | os generado<br>e trámite de | os haga clic<br>Solicitud |               |          |        |        |
| Seguimient<br>Situación act<br>sobre el núm<br>Número de C<br>Comprobant<br>Detalle de lo                                    | o a certifica<br>ual de la oper<br>ero de operaci<br>operación Orig<br>e<br>os certificado:                                                                                                   | dos<br>ación de certificad<br>ión original.<br>ginal:                                                | os de sello           | o digital. Para ob<br>220500152<br>Accuse de re<br>de Certifica | 28580<br>cito por si<br>do de Selic          | olicitud d              | os generado<br>e trámite de | s haga clic<br>Solicitud  |               |          |        |        |
| Seguimient<br>Situación act<br>sobre el núm<br>Número de C<br>Comprobant<br>Detalle de lo<br>Fecha<br>generación             | o a certifica<br>ual de la oper<br>ero de operaci<br>Operación Orig<br>e<br>os certificado:<br>Estado                                                                                         | dos<br>ación de certificad<br>ión original.<br>ginal:<br>de sello digital<br>Archivo requerim        | os de sello<br>ento   | o digital. Para ob<br>22050015:<br>Acose dere<br>de Certifica   | 28580<br>28580<br>citiz por s<br>do de Selik | olicitud d              | os generado<br>e trámite de | os haga clic<br>Solicitud |               |          |        |        |
| Seguimient<br>Situación act<br>sobre el núm<br>Número de C<br>Comprobant<br>Detalle de lo<br>Fecha<br>generación<br>2022-05- | o a certifica<br>ual de la oper<br>ero de operaci<br>operación Orig<br>e<br>os certificado:<br>Estado<br>Certificado<br>Digital<br>generado.<br>Consúltelo                                    | dos<br>ación de certificad<br>ión original.<br>ginal:<br>de sello digital<br>Archivo requerim<br>CSD | ento                  | o digital. Para ob<br>22050015:<br>Acore dere<br>de Certifica   | 28580<br>28580<br>do de Selic                | olicitud d<br>o Digital | os generado<br>e trámite de | s haga clic<br>Solicitud  |               |          |        |        |
| Seguimient<br>Situación act<br>sobre el núm<br>Número de C<br>Comprobant<br>Detalle de lo<br>Fecha<br>generación<br>2022-05- | o a certifica<br>ual de la oper<br>ero de operaci<br>Operación Orig<br>e<br>os certificado:<br>Estado<br>Certificado<br>Digital<br>generado.<br>Consúltelo<br>en la<br>página de              | dos<br>ación de certificad<br>ión original.<br>ginal:<br>de sello digital<br>Archivo requerim<br>CSD | ento                  | o digital. Para ob<br>22050015:<br>Acose dere<br>de Certifica   | 28580<br>200 or s<br>do de Selik             | olicitud d              | os generado<br>e trámite de | s haga clic<br>Solicitud  |               |          |        |        |
| Seguimient<br>Situación act<br>sobre el núm<br>Número de C<br>Comprobant<br>Detalle de lo<br>Fecha<br>generación<br>2022-05- | o a certifica<br>ual de la oper<br>ero de operaci<br>Operación Orig<br>e<br>os certificados<br>Estado<br>Certificado<br>Digital<br>generado.<br>Consúltelo<br>en la<br>página de<br>Internet. | dos<br>ación de certificad<br>ión original.<br>ginal:<br>de sello digital<br>Archivo requerim<br>CSD | ento                  | o digital. Para ob<br>22050015:<br>Acose dere<br>de Certifica   | 28580<br>200 or s<br>do de Selik             | olicitud d<br>o Digital | os generado<br>e trámite de | s haga clic<br>Solicitud  |               |          |        |        |

Por ser un trámite recién realizado, es probable que no le permita hacer la descarga del sello digital de manera inmediata y sólo se pueda descargar el Comprobante de generación. Por lo que se sugiere esperar mínimo una hora y realizar el siguiente paso.

| Portal de trámites y servicios - S × | Servicios Electronicos SAT × +                                  |   |
|--------------------------------------|-----------------------------------------------------------------|---|
| $\leftarrow \rightarrow C$           | O A https://rdc.sat.gob.mx/rccs/22/05/00/15/28/220500152858.zip | ☆ |
| Certificado no di                    | sponible                                                        |   |

El certificado no está disponible debido a su antigüedad o porque se encuentra en proceso de generación (en este caso, favor de intentar recuperarlo más tarde).

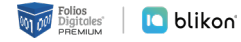

(8) Dé clic en "Seguimiento" y seleccione "Recuperación De Certificados". En la pantalla que se muestre podrá buscar por RFC, o bien, por número de serie, para poder descargar el archivo .CER. Al dar clic sobre el número de serie podrá descargar el archivo .CER.

| MÉXICO                                                                                               |                                                                |                                                     |                                 |                                             | Trámites Gobiern                                    | 13                  |  |  |  |
|----------------------------------------------------------------------------------------------------|----------------------------------------------------------------|-----------------------------------------------------|---------------------------------|---------------------------------------------|-----------------------------------------------------|---------------------|--|--|--|
|                                                                                                    | M Malous                                                       |                                                     | Seg                             | Administraci<br>guimiento a<br>guperación d | ón Seguimiento -<br>certificados<br>le certificados |                     |  |  |  |
| Seguimien                                                                                            | to a ce                                                        | rtificado                                           | De Ver                          | ificación de<br>scarga CERT                 | certificados<br>IFICA                               |                     |  |  |  |
| Para consultar la situación en<br>renovación de certificado de fir<br>proporcione su número de opera | que se encuentra su<br>ma electrónica avan<br>ación            | trámite de generación,<br>zada o certificado de sel | revocación o<br>Ilos digitales, |                                             |                                                     |                     |  |  |  |
| Númerc                                                                                               | COREERNO DE<br>MÉXICO                                          |                                                     |                                 |                                             | Trámites                                            | Gobierno Q          |  |  |  |
|                                                                                                    |                                                                |                                                     |                                 |                                             | Administración - Seguin                             | niento- Ayuda       |  |  |  |
| * Campos obligatorios                                                                                | ♠ > Inicio > Recuperaci                                        | ón de certificados                                  |                                 |                                             |                                                     | Salir               |  |  |  |
|                                                                                                    | HACIENDA                                                       | SAT                                                 |                                 |                                             |                                                     |                     |  |  |  |
|                                                                                                    |                                                                |                                                     |                                 |                                             |                                                     |                     |  |  |  |
|                                                                                                    | Recupe                                                         | ración de                                           | certific                        | ados                                        |                                                     |                     |  |  |  |
|                                                                                                    |                                                                | 16 1                                                | - 1                             |                                             |                                                     |                     |  |  |  |
|                                                                                                    | Para recuperar el o los<br>que conoce                          | certificados que requiere, deli                     | mite su busqueda inc            | licando los dat                             | os                                                  |                     |  |  |  |
|                                                                                                    | Decuperación per DEC                                           |                                                     |                                 |                                             |                                                     |                     |  |  |  |
|                                                                                                    |                                                                |                                                     |                                 |                                             |                                                     |                     |  |  |  |
|                                                                                                    | RFC*: Buscar                                                   |                                                     |                                 |                                             |                                                     |                     |  |  |  |
|                                                                                                    | <ul> <li>Todos los certificados e</li> </ul>                   | xpedidos O Últir                                    | mo certificado expedido         |                                             |                                                     |                     |  |  |  |
|                                                                                                    | -                                                              | ., ,                                                |                                 |                                             |                                                     |                     |  |  |  |
|                                                                                                    | Recuperac                                                      | ión por númei                                       | ro de serie                     | 9                                           |                                                     |                     |  |  |  |
|                                                                                                    | * Campos obligatorios Número de serie*: 000011000000100 Buscar |                                                     |                                 |                                             |                                                     |                     |  |  |  |
|                                                                                                    |                                                                | Recuper                                             | ación                           | de ce                                       | ertificados                                         |                     |  |  |  |
|                                                                                                    |                                                                | neesper                                             | ci ci ci ci i                   |                                             |                                                     |                     |  |  |  |
|                                                                                                    |                                                                | Para recuperar el o los ce                          | ertificados que requi           | ere, delimite s                             | u búsqueda indicando los dato                       | os que conoce       |  |  |  |
|                                                                                                    |                                                                | Deserves                                            | (                               | 6                                           |                                                     |                     |  |  |  |
|                                                                                                    |                                                                | Recuperació                                         | on por RF                       | C                                           |                                                     |                     |  |  |  |
|                                                                                                    |                                                                | Seleccione el certificado o                         | ue desea descargar              | haciendo clic                               | sobre el número de serie                            |                     |  |  |  |
|                                                                                                    |                                                                |                                                     |                                 |                                             |                                                     |                     |  |  |  |
|                                                                                                    |                                                                | RFC: [ Razon Social   Nombre: ]                     |                                 |                                             |                                                     |                     |  |  |  |
|                                                                                                    |                                                                | Númoro do Fasia                                     | Estado                          | Tine                                        | Fortha Inicial (UTC)                                | Forcha Final (UTC)  |  |  |  |
|                                                                                                    |                                                                | 0000100000512924294                                 | Activo                          | SELLOS                                      | 2022-05- 05:08:10                                   | 2026-05- 05:08:10   |  |  |  |
|                                                                                                    |                                                                | 00001000000501095002                                | Activo                          | SELLOS                                      | 2019-08-22 03:16:36                                 | 2023-08-22 03:16:36 |  |  |  |
|                                                                                                    |                                                                | 0000100000500497961                                 | Activo                          | FIEL                                        | 2019-07-02 19:49:01                                 | 2023-07-02 19:49:41 |  |  |  |
|                                                                                                    |                                                                |                                                     | <b>215</b>                      |                                             |                                                     | Regres              |  |  |  |

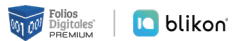

(9) A continuación se muestra un ejemplo del formato en PDF que se descarga como Comprobante de generación del sello.

|                                                                                                    | Se                                                       | rvicio de Admin<br>CERTIS                      | istración Tributaria<br>AT WEB                                                                                                    |
|----------------------------------------------------------------------------------------------------|----------------------------------------------------------|------------------------------------------------|----------------------------------------------------------------------------------------------------|
|                                                                                                    | Comprobant                                               | e de generación                                | de certificado de sello digital                                                                                                    |
| Fecha y hora de solicitud                                                                                   |                                                          |                                                | Número de operación                                                                                                    |
| /05/2022 00:08:10 horas                                                                                     |                                                          |                                                | 2205001528580                                                                                                    |
|                                                                                                    |                                                          | Estimado c                                     | ontribuyente                                                                                                    |
| El Servicio de Administración<br>generación de su(s) certificad<br>con digestión:<br>TwSaOK0YHq98E0eHGwujPZ | Tributaria certifica<br>o(s) de sello digital<br>(x/PDY= | que el contribuyente<br>l a través del archivo | e con RFC: , solicitó la<br>de requerimiento: CSD20220509_190239.sdg                                                                         |
| Resultado del proceso de gene                                                                               | ración:                                                  |                                                |                                                                                                    |
| Número de serie                                                                                             | Vige                                                     | ncia                                           |                                                                                                    |
| Numero de Sene                                                                                              | Fecha inicial                                            | Fecha final                                    |                                                                                                    |
| 00001000000512924294                                                                                        | 1-05-2022<br>05:08:10                                    | 1-05-2026<br>05:08:10                          |                                                                                                    |
|                                                                                                    |                                                          | No                                             | otas                                                                                                    |
| La vigencia de los certificados<br>segundo párrafo de la fracciór                                           | de sello digital es o<br>Il del artículo 29 d            | le 4 años conforme a<br>el mismo código.       | al artículo 17-D del Código Fiscal de la Federación, en correlación con e                                                                    |
| Este servicio es gratuito, en el :                                                                          | SAT nuestra misión                                       | es servirle.                                   |                                                                                                    |
| Sus datos personales son inco<br>personales y con las diversas<br>conferidas a la autoridad fisc            | orporados y proteg<br>disposiciones fisca<br>al.         | gidos en los sistema<br>ales y legales sobre   | s del SAT, de conformidad a los lineamientos de protección de dato<br>confidencialidad y protección de datos, a fin de ejercer las facultade |
|                                                                                                    | sus datos personal                                       | es, puede acudir a la                          | a Administración Desconcentrada de Servicios al Contribuyente de se                                                                          |

## ¡Listo!

i

Ahora ya cuenta con los requisitos necesarios para empezar a emitir sus Comprobantes Fiscales Digitales.

## ¡Gracias por su preferencia!

Te recordamos que una vez tramitado el Sello Digital, debes esperar de 24 a 72 horas hábiles para poder facturar.

Le invitamos a registrarse en nuestro portal y adquirir sus créditos de emisión.

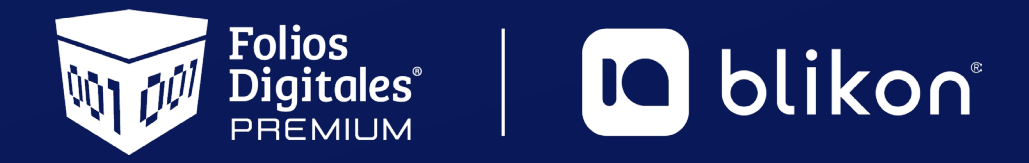

Folios Digitales Premium<sup>®</sup> Los Expertos en Facturación Electrónica